# **A Tallinna Ülikool kutsub Teid osalema virtuaalsel väljakutsel!**

1.SAMM

#### Laadi alla Pacer rakendus

Rakenduse alla laadimiseks ava allpool olev link oma telefonis või skaneeri QR-kood

https://www.mypacer.com/organizations/bj102239/invite

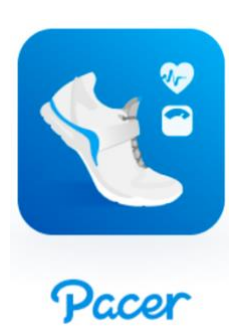

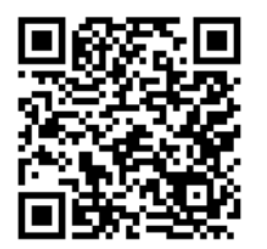

QR-koodi saab skaneerida

enamike nutitelefonidega

2. SAMMLiitu väljakutsegaSisesta Pacer rakendusse kood TLULIIKUMISKUU2023

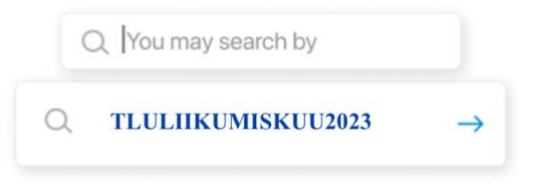

#### 3. SAMM

#### Ligipääs, valmistu ja naudi väljakutset

Teid lisatakse automaatselt väljakutsesse või antakse võimalus liituda vabatahtlike väljakutsetega.

Väljakutse käigus saate jälgida oma edenemist.

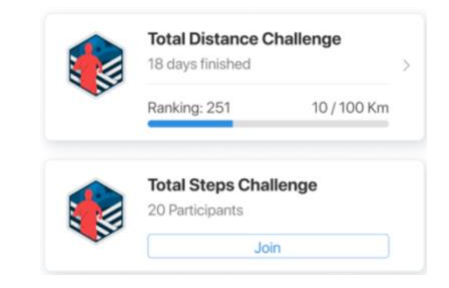

1

# KKK

# Kuidas leida meie virtuaalset väljakutset?

Esmalt tuleb liitud Pacer for Teams (org). Tegemist on privaatse virtuaalse keskkonnaga Pacer rakenduses, kus väljakutse aset leiab.

Kui olete esimest korda Paceri kasutaja, siis rakenduse esimesel lehel sisesta organisatsiooni kood.

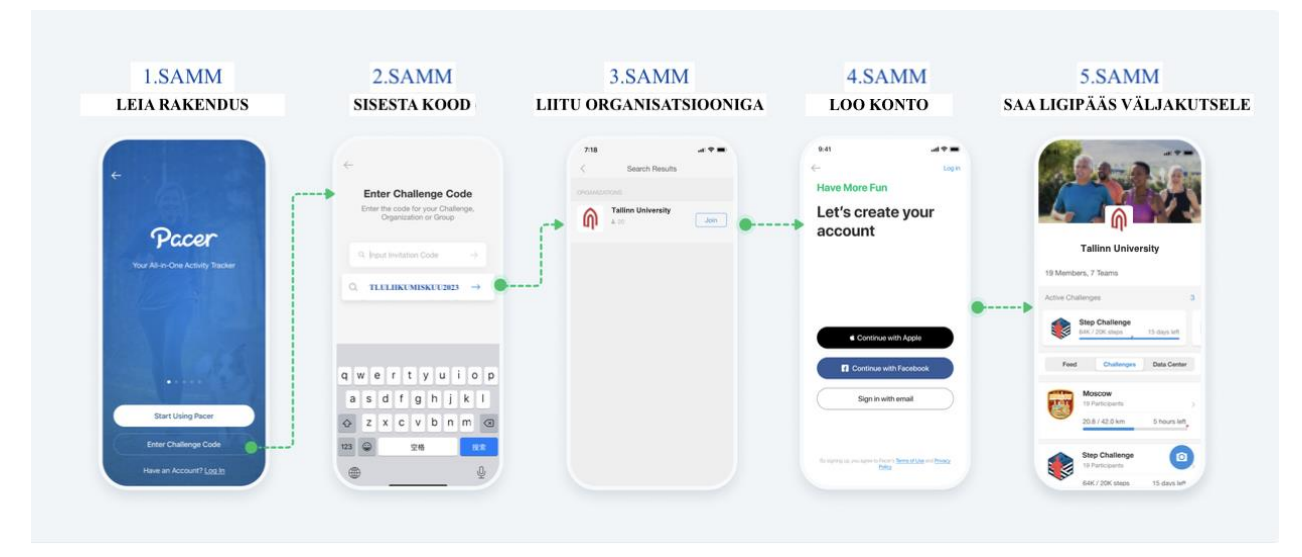

Kui Teil on Pacer juba telefonis olemas ja olete sisse logitud, klikake otsingu ikoonile avaekraanil ja sisestage organisatsiooni kood.

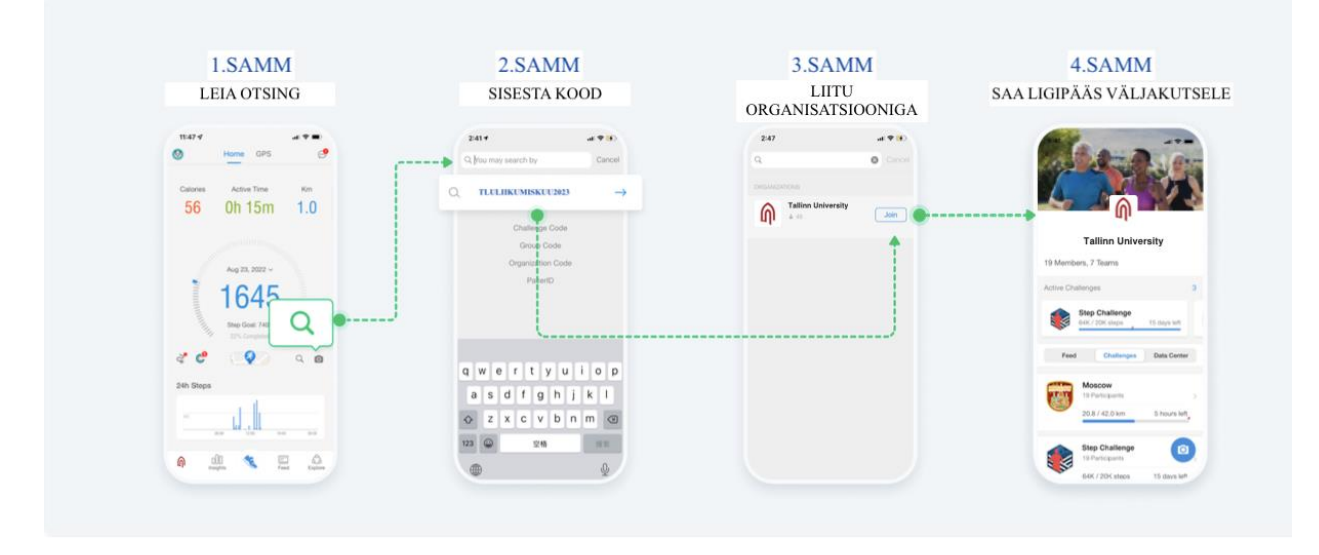

# Kuidas muuta Pacer rakenduses oma kasutaja nime?

- 1. SAMM- Vajuta Pacer rakenduse avalehel vasakul üleval nurgas olevale sinisel taustal olevale jalanõu ikoonile . Seejärel avaneb sinu kasutaja ülevaade
- 2. SAMM Leia üles "View my profile" ning klikka sellele
- 3. SAMM Vajuta ekraani paremal pool olevale "Edit Profile"
- SAMM Sisesta oma ees- ja perenimi ning vajadusel ka instituudi lühend. Salvesta muudatused.
- 1. SAMM

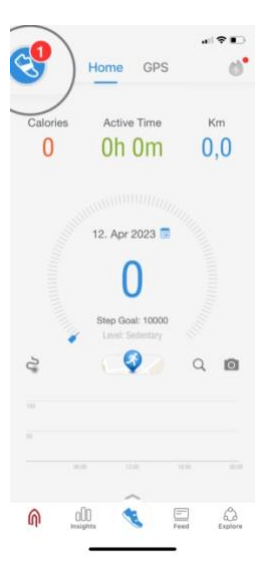

Kasutaia

/iew My Profile >

(···) Messages

Steps Data Source: Photo
Daily Step Goal: 10000
Activity & Log History

Manage Subscription

1

Store

0

2:11

3. SAMM

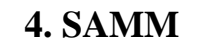

| 2:14            |                                                                      | a(?)         |
|-----------------|----------------------------------------------------------------------|--------------|
| <               | Profile                                                              | 0            |
|                 | isutaja<br>Estoria<br>cerD: (337648880                               | $\frown$     |
| 0               |                                                                      | Edit Profile |
| Steps           | GPS                                                                  | -            |
| Average<br>3927 | Total<br>27490                                                       | last 7 days  |
|                 | <b>.  </b>                                                           |              |
| Adventure Cha   | llenges and Virtual Ra                                               | oes          |
| N               | ind Your Challenge<br>lave fun while achieving<br>our fitness goals. | •            |
| Achievements    |                                                                      |              |
| Badges          |                                                                      | >            |
|                 |                                                                      |              |

| 2:2        | 1     |       |    |        |      |   | 1   |           |
|------------|-------|-------|----|--------|------|---|-----|-----------|
| $\langle$  |       |       | Ed | it Pro | file |   | ( 8 | ave       |
|            |       |       |    | R      |      |   |     | _         |
| Ees-       | ja pe | renim | 4  |        |      |   |     | 0         |
| Estor      | nia   |       |    |        |      |   |     | >         |
| Webs       | ito   |       |    |        |      |   |     |           |
| Bio        |       |       |    |        |      |   |     |           |
|            |       |       |    |        |      |   |     | 200       |
| PERIO      |       |       |    |        |      |   |     |           |
| q v        | ve    |       |    | t y    | / 1  | 1 | i c | p         |
| а          | s     | d     | f  | g      | h    | j | k   | 1         |
| $\diamond$ | z     | x     | с  | ۷      | b    | n | m   | $\otimes$ |
| 123        | 3     |       |    | space  | 1    |   | d   | one       |
|            |       |       |    |        |      |   |     | Ŷ         |

Pacer for Teams

## Kuidas muuta Pacer rakenduses oma meiliaadressi?

- 1. SAMM- Vajuta Pacer rakenduse avalehel vasakul üleval nurgas olevale sinisel taustal olevale jalanõu ikoonile . Seejärel avaneb sinu kasutaja ülevaade
- 2. SAMM Leia üles "View my profile" ning klikka sellele
- 3. SAMM Vajuta ekraani paremas nurgas olevale hammasratta märgile.
- 4. SAMM Leia üles meiliaadressi riba ning vajadusel muuda oma meiliaadress.

#### **1.SAMM**

2. SAMM

#### 3. SAMM

# Home GPS

| 2:1 | 1                               | at S |
|-----|---------------------------------|------|
|     |                                 |      |
|     | Kasutaja<br>PacerID: j337648880 |      |
|     | 0 Following 0 Followers         |      |
|     | View My Profile >               |      |
|     | Messages 🕕                      |      |
| ۵   | Steps Data Source: Phone        |      |
| ø   | Daily Step Goal: 10000          |      |
| 40  | Activity & Log History          |      |
| P   | Manage Subscription             |      |
| 1   | Store                           |      |
| ^   | © D                             |      |

| 2:13             |                                                                     | 1            |
|------------------|---------------------------------------------------------------------|--------------|
| <                | Profile                                                             | ( 20         |
| (C)p             | Kasutaja<br>9 Estonia<br>PacerID: j337648880                        |              |
| Following<br>0   | Followers New Fri.                                                  | Edit Profile |
| Steps            | GPS                                                                 | Workputs     |
| Autorage<br>3927 | Total<br>27490                                                      | last 7 days  |
| -                | <b>.</b>                                                            |              |
| Adventure C      | hallenges and Virtual F                                             | laces        |
| N.               | Find Your Challenge<br>Have fun while achiev<br>your fitness goals. | ing 😗        |
| Achievemen       | ts                                                                  |              |
| Badges           |                                                                     | >            |
| Certificate      | s                                                                   | >            |

### 4. SAMM

| <                                                                                                    | Settings                                                    |                               |
|----------------------------------------------------------------------------------------------------|-------------------------------------------------------------|-------------------------------|
| ACCOUNT SET                                                                                                    |                                                             |                               |
| PacerID                                                                                                    | j3                                                          | 37648880                      |
| Email                                                                                                    | t                                                           | lu@tlu.ee                     |
| Change Pass                                                                                                    | word                                                        |                               |
| Manage Subs                                                                                                    | cription                                                    |                               |
|                                                                                                    |                                                             |                               |
| Connect Acco                                                                                                    | ount                                                        | 0                             |
| Connect Acco<br>Add a restorati                                                                                                    | ount<br>on method for your ai                               | ecount                        |
| Connect Acco<br>Add a restorati<br>APP SETTINGS                                                                                             | ount<br>on method for your as                               | ceount                        |
| Connect Acco<br>Add a restorati<br>APP SETTINGS<br>Units                                                                                    | ount<br>on method for your ai<br>i<br>Imperi                | ecount<br>al Metric           |
| Connect Acco<br>Add a restorati<br>APP SETTINGS<br>Units<br>Daily Step Go                                                                   | ount<br>on method for your ar<br>is<br>Imperi               | al Metric                     |
| Connect Acco<br>Add a restorati<br>APP SETTINGS<br>Units<br>Daily Step Go<br>Weight Settin                                                  | ount<br>on method for your ai<br>;<br>imperi<br>al          | al Metric                     |
| Connect Acco<br>Add a restorati<br>APP SETTINGS<br>Units<br>Daily Step Go<br>Weight Settin<br>GPS Settings                                  | ount<br>on method for your a<br>i<br>i<br>mperi<br>al<br>gs | eccount<br>al Metric<br>10000 |
| Connect Acco<br>Add a restorati<br>APP SETTINGS<br>Units<br>Daily Step Go<br>Weight Settin<br>GPS Settings<br>Workout Sett                  | ount<br>an method for your an<br>imped<br>al<br>gs<br>ings  | eccount<br>al Metric<br>10000 |
| Connect Acco<br>Add a restorati<br>APP SETTINGS<br>Units<br>Daily Step Go<br>Weight Settin<br>GPS Settings<br>Workout Setti<br>Customize Na | ount                                                        | at Metric                     |

# Kuidas liituda ja saada ligipääsu Paceri väljakutsetele?

Kui liitud kohustusliku väljakutsega, lisatakse Teid pärast organisatsiooniga liitumist automaatselt väljakutsele.

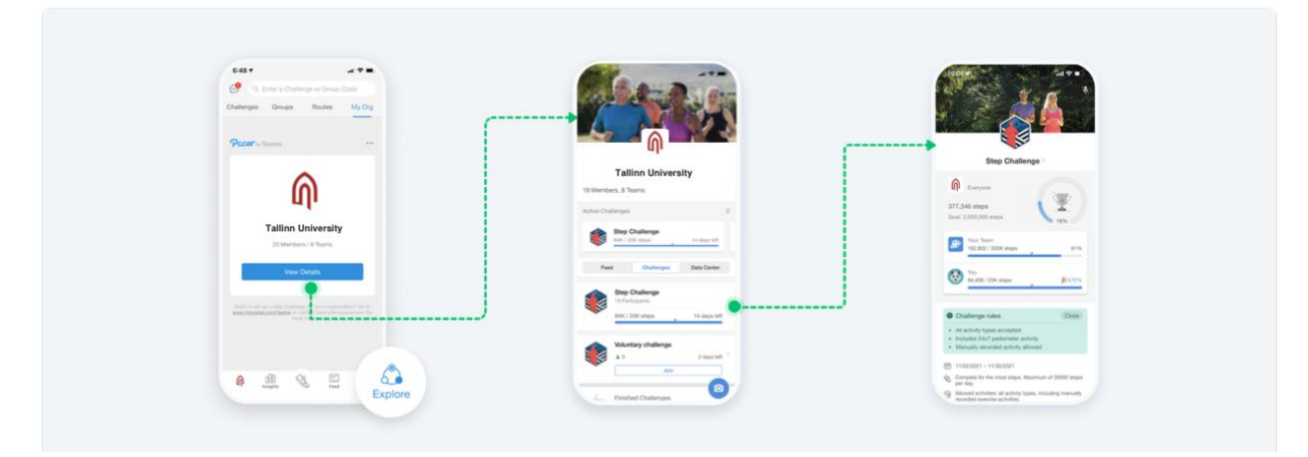

Kui liitute vabatahtliku väljakutsega, antakse Teile võimalus liituda enda organisatsiooniga.

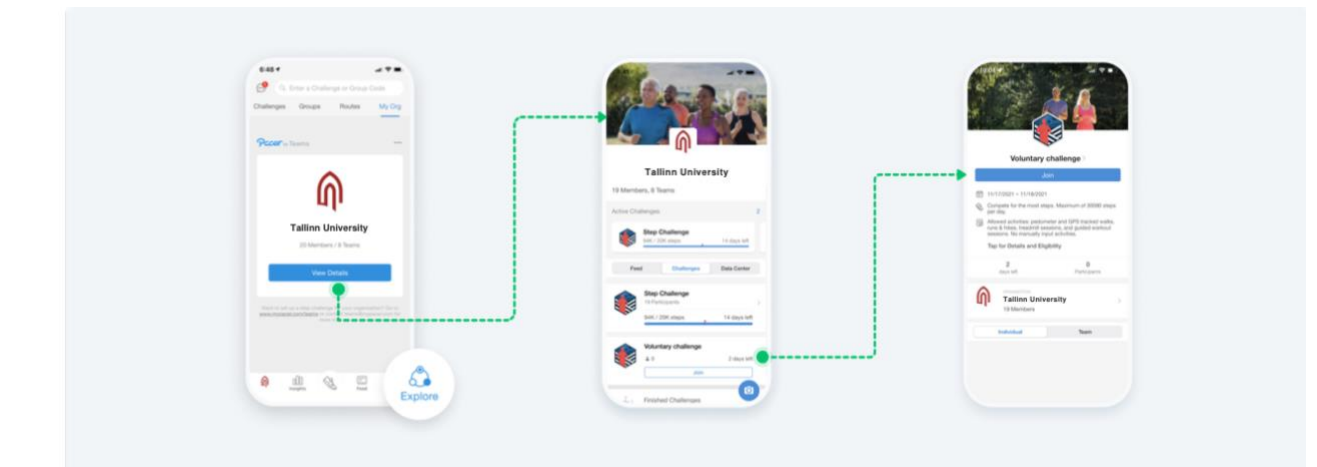

# Kuidas liita oma kaasaskantavat aktiivsusmonitori?

Paceri rakendusega on võimalik ühendada populaarsemaid aktiivsusmonitore. Täpsema info leiad Paceri kodulehelt või klikates <u>SIIA</u>.

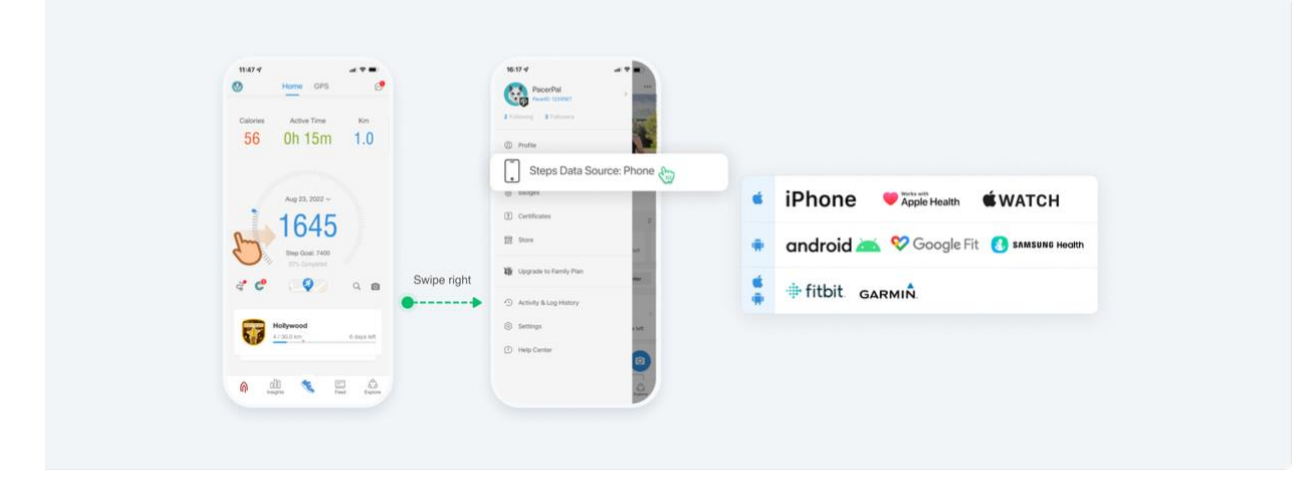

# Mida teha, kui Teie aktiivsuse andmed on valed või puuduvad?

Kui Teil tekib väljakutse ajal andmetega seotud probleeme või küsimusi, jälgige järgevaid samme või võtke otse ühendust Paceri klienditoega.

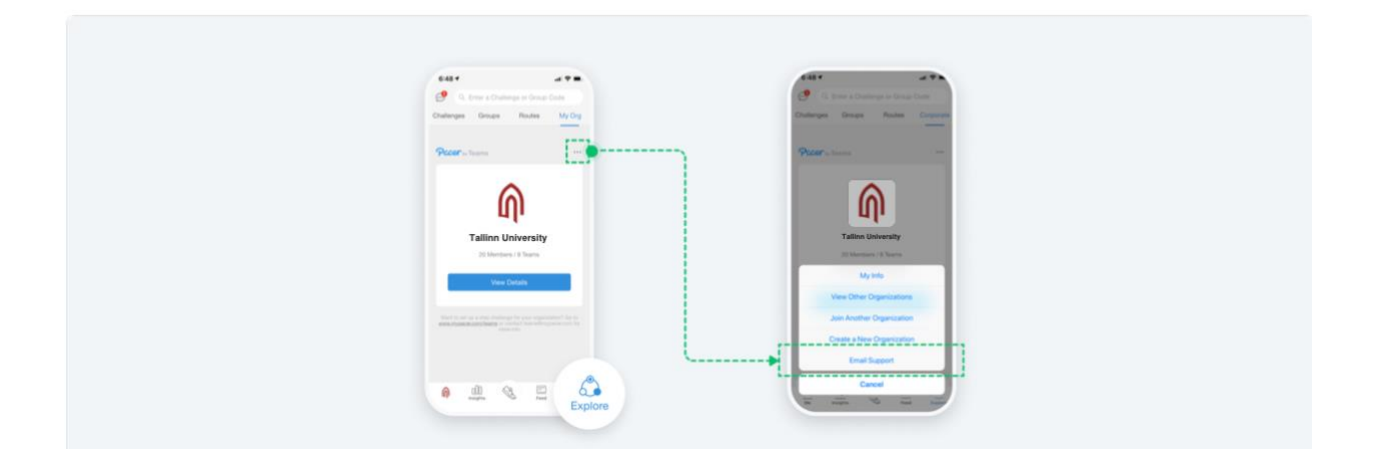

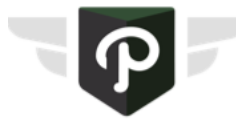

Kui liitute P4T organisatsiooniga, uueneb Teie Pacer konto automaatselt Pacer Premium tasemele. Premium tasemel on kasutamiseks kõik Paceri suurepärased funktsioonid. Tavapäraselt maksab see 9,00 USD dollarit kuus, aga hetkel on see Teie jaoks **tasuta**.

Premium tase aegub 3 päeva pärast väljakutse lõppu.

Teile ei rakendu lisatasu!

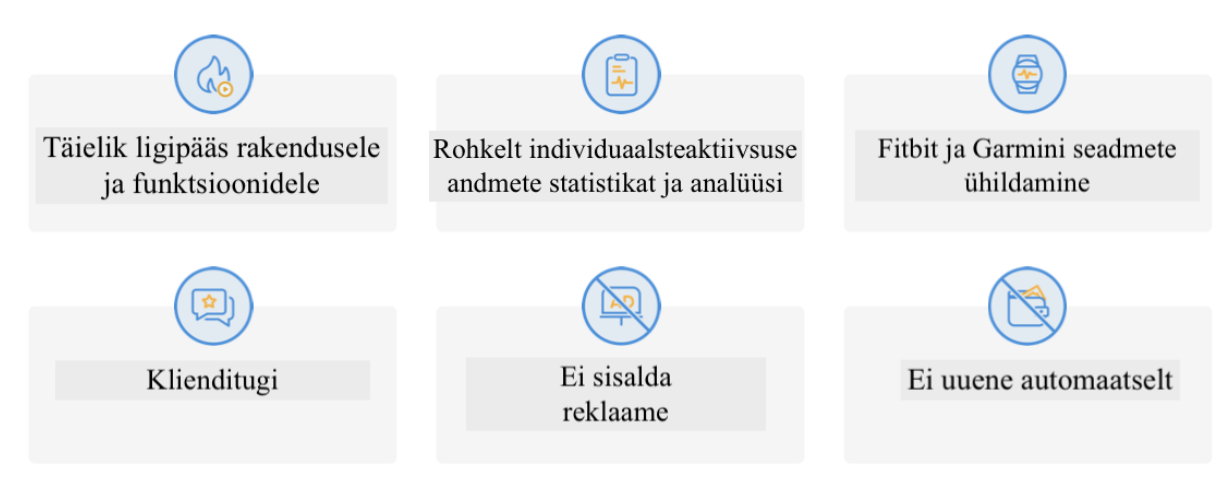